# SeitenHieb

## Der Verlag mit den scharfen Reihen Alle Infos: www.seitenhieb.info

Kurzanleitung: Spurenfreies Arbeiten mit Computern

#### Spuren

Arbeiten am Computer hinterlassen Spuren, die neugierigen Behörden nützlich sein könnten ... Einfaches Löschen hilft nichts: Mit speziellen Programmen können gelöschte Dateien wieder hergestellt werden. Dagegen hilft nur "Wipen": Programme, die den Ort, we eine Datei oder ein Ordner liegt, x-mal mit Nullen und Einsen überschreiben. Das bekannteste dürfte "Wipelnfo" von Norton sein, viele PGP-Verschlüsselungs-Programme haben ähnliche Wipe-Tools integriert. Hier auf der CD befndet sich das Programm, BCwipe". Das reicht oft für Flugblätter oder einfache Fakes (was jeweils die konkret Handelnden definieren werden). Wo allerdings ein großes Verfolgungs- und Aufklärungsinteresse seitens der staatlichen Repressionsbehörden existiert, kann Spurenvernichtung existenziell sein, z.B. bei BekennerInnenschreiben für militante Aktionen. 100% spurenfrei arbeitet mensch unseres Wissens dabei nur bei Verzicht auf Festplatten während der "heißen" Arbeitsphase.

#### Was ist Puppy?

Es gibt viele CDs, von denen gestartet werden kann und die keine Festplatten brauchen: Safeworks, Live-CDs wie Knoppix und andere können das. Wir haben eine Miniversion von Linux, das sogenannte Puppy auf diese CD gepackt. Einzige Voraussetzung für Puppy sind mindestens 48 MB RAM, damit die Simulation von Linux im virtuellen Speicher klappt.

#### Wie starte ich alles?

- Direct-Action-CD einlegen. Beim Hochfahren des PCs ins BIOS wechseln (gleich am Anfang DEL/Entf-Taste oder F2)
- Im BIOS sämtliche Festplatten abmelden (es können sogar die Kabel entfernt werden).
- Außerdem legst du im BIOS fest, dass der PC über CD-ROM bootet, d.h. beim Einschalten über dieses Laufwerk startet.
- ► BIOS verlassen und dabei die Einstellungen speichern ("Save and exit")
- Neustart ... wenn alles richtig eingestellt & die CD intakt ist, fragt dich das Programm nur noch ein paar Sachen beim Hochfahren ab: Tastatur (für deutsche Tastatur "de" markieren, ziemlich unten in der Liste), dann den gewünschten Umfang des Betriebssystems (am besten erst mal auf Xorg wechseln – wenn das klappt, gibt es hinterher bessere Möglichkeiten), dann Bildschirm und eventuell noch Mousetyp festlegen. Falls es nicht klappt, mit anderen Parametern ausprobieren
- Wenn alles fertig ist, stehen allerhand Programme zur Verfügung. Soll ausgedruckt werden, muss vorher ein Drucker als "Myprinter" installiert werden.
- Es ist möglich, im Internet zu surfen oder irgendwas abzuspeichern. Bei heißen Sachen macht das aber alles wieder unsicher!

© Creative Commons Attribution-NonCommercial-ShareAlike 2.0 License (frei kopierbar außer zu kommerziellen Zwecken). Verlag SeitenHieb, www.seitenhieb.info, Stand: 6.10.2006.

# Veranstaltungen, Lesungen, Diskussionen

Zu den Themen der Bücher kommen wir gerne für Veranstaltungen vorbei – um zu diskutieren, präsentieren oder als einfacher Vortrag. Am schönsten sind Kooperationsveranstaltungen von Buchläden mit passenden Gruppen am Ort, aber das muss nicht sein. Besonders aktuell könnten die folgenden Themen zu den entsprechenden Büchern sein:

- Demokratie. Die Herrschaft des Volkes. Eine Abrechnung
- Autonomie und Kooperation (zu herrschaftsfreien Utopien)
- Die fiesen Tricks von Polizei und Justiz
- HierarchNIE! (Ideen zu Dominanzabbau und Entscheidungsfindung von unten in Gruppen)
- Direct Action (Kreative Ideen von Straßenprotest, Subversion und mehr)
- Alternativen zur Strafe weg mit allen Knast, Justiz und Polizei!

### www.vortragsangebote.de.vu